# **VENTES 4, FACTURATION**

Revenir au menu Version 4, Menu ventes

#### Sommaire

- 1 Edition factures société et magasin : lignes en HT
- 2 Option "Facturer les transferts de marchandises"
- 3 Pouvoir annuler complètement une facture
- 4 Améliorations facturation
  - 4.1 Facturation : autoriser la modification de la note

## EDITION FACTURES SOCIÉTÉ ET MAGASIN : LIGNES EN HT

Par défaut, les éditions des factures société et magasin comportent pour les lignes le montant en HT au lieu de TTC avant.

• Note : il n'est plus possible d'éditer les lignes en TTC, le rapport personnalisé n'existe plus dans la liste.

| FACTURE N°20140282000035 Facture éditée en Euros |       |         |                |     |                 |            |       |       |
|--------------------------------------------------|-------|---------|----------------|-----|-----------------|------------|-------|-------|
| RÉFÉRENCE ARTICLE                                |       |         | TAILLE PRIX HT |     | QTÉ.            | MONTANT HT |       |       |
| American brand tshi niv1 noir niv3               |       |         |                | XXL |                 | 2          | 29,94 |       |
|                                                  |       |         |                |     | TOTAL           | HT         | 2     | 29,94 |
| MANUEL 28290 DU 14/01/14                         |       |         |                |     | FRAIS<br>TVA    |            |       |       |
|                                                  |       |         |                |     |                 |            |       | 5,99  |
|                                                  |       |         |                |     | NET TTC A PAYER |            |       | 35,92 |
| Calcul de la TVA                                 |       |         |                |     |                 |            |       |       |
| Taux de TVA                                      | Base  | Montant |                |     |                 |            |       |       |
| 20,00 %                                          | 29,94 | 5,99    |                |     |                 |            |       |       |

### OPTION "FACTURER LES TRANSFERTS DE MARCHANDISES"

Une nouvelle option "Facturer les transferts de marchandises" a été rajoutée afin de permettre la facturation automatique des bons de transferts de marchandises de type **ETR**.

- Aller au menu Système > paramétrages > Options générales > facturation
- Rubrique 'Facturation ventes internes et transferts de marchandises' :
  - Facturer automatiquement les transferts de marchandises : à cocher pour facturer automatiquement les bons de réceptions ETR
  - **Facturer automatiquement les ventes internes** : à cocher pour facturer automatquement les bons de réceptions VTR ou les bons de ventes en gros.
- Facturation ventes internes et transferts de marchandises
  - Facturer automatiquement les transferts de marchandises
  - Facturer automatiquement les ventes internes

#### POUVOIR ANNULER COMPLÈTEMENT UNE FACTURE

Il est désormais possible d'annuler complètement une facture en décochant tous les éléments de la facture. Aucune facture n'est rattachée aux transferts concernés et les transferts pourront être refacturés manuellement via la facturation automatique.

# **AMÉLIORATIONS FACTURATION**

- Facturation fiche stock :
  - Onglet transferts : colonne numéro de facture + bouton facturer OK
  - · Onglet ventes : colonne numéro de facture + bouton facturer
- Facturation fiche client
  - · Onglet débits et factures : colonne numéro de facture + bouton facturer OK

Facturation listes ventes

- Liste des débits : colonne numéro de facture + bouton facturer
- Facturation en liste des transferts (sélection multiple)

#### Facturation : autoriser la modification de la note

Il est désormais possible de modifier la note d'une facture via le bouton 'Voir'

- Sélectionner une facture > Voir
- Modifier la note
- Enregistrer